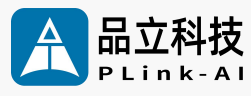

## 人工智能计算平台 8F4E1 **产品手册**

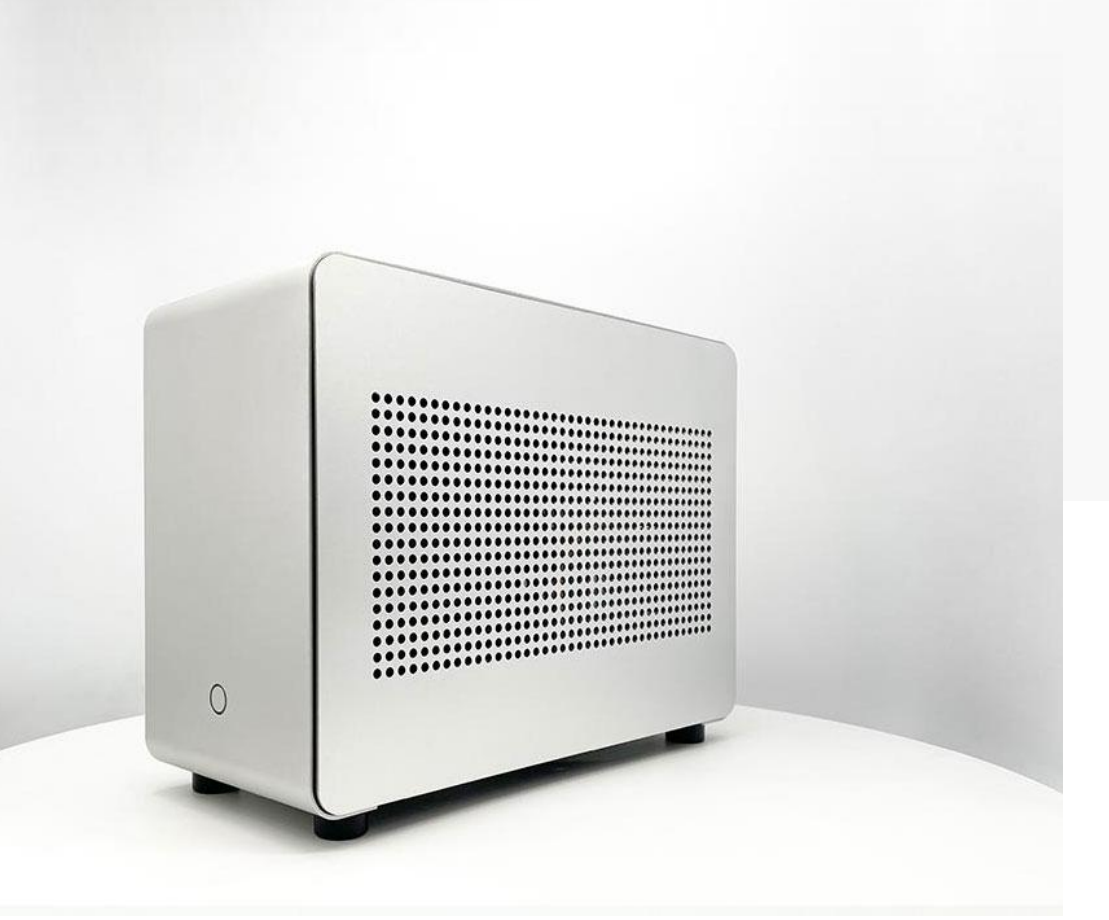

文档版本 V2.1 发布日期 2025-01-09

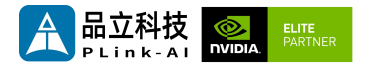

北京品立科技有限责任公司保留一切权利。

非经本公司书面许可,任何单位和个人不得擅自摘抄、复制本文档内容的部分或全部,并不得以任何形 式传播。

#### 注意

您购买的产品、服务或特性等应受品立科技商业合同和条款的约束,本文档中描述的全部或部分产品、 服务或特性可能不在您的购买或使用范围之内。除非合同另有约定,**本公司对本文档内容不做任何明示** 或暗示的声明或保证。

由于产品版本升级或其他原因,本文档内容会不定期进行更新。除非另有约定,本文档仅作为使用指导, 本文档中的所有陈述、信息和建议不构成任何明示或暗示的担保。

了解更多产品 请扫码

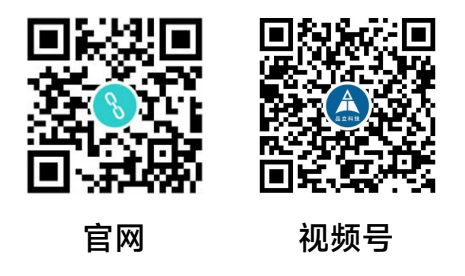

#### 北京品立科技有限责任公司

网址: http://www.plink-ai.com/ 地址: 北京市海淀区上地三街金隅嘉华大厦C座1106/1108室 联系电话: +86-010-62962285/400-127-3302

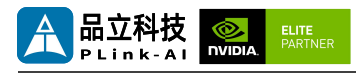

### 8F4E1 产品手册修订记录

| 修订版   | 修订日期      | 修订内容                                                                                                    | 适用硬件版本 |
|-------|-----------|----------------------------------------------------------------------------------------------------|--------|
| V 1.0 | 2022-3-8  | 创建文档                                                                                                    | V 1.0  |
| V 2.0 | 2023-8-14 | <ol> <li>1. 更改产品手册模板;</li> <li>2. 更改产品介绍;</li> <li>3. 移除对RTX A6000显卡的支持;</li> <li>4. 增加AGX Xavier模组搭配RTX</li> <li>6000显卡功能描述;</li> <li>5. 增加接口功能测试描述</li> </ol> | V 1.0  |
| V 2.1 | 2025-1-9  | 修改字体                                                                                                    | V 1.0  |

#### 产品硬件修订历史

| 硬件版本  | 修订日期      | 修订内容 |
|-------|-----------|------|
| V 1.0 | 2022-3-28 | 初始版本 |

电子元件和电路对静电放电很敏感,虽然本公司在设计电路板卡产品时会对板卡上的主要接口做 防静电保护设计,但很难对所有元件及电路做到防静电安全防护。因此在处理任何电路板组件时, 建议遵守防静电安全保护措施。

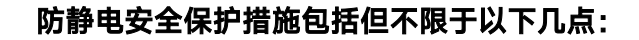

- 1. 运输、存储过程中应将板卡放在防静电袋中,直至安装部署 时再拿出板卡。
  - 在身体接触板卡之前应将身体内寄存的静电释放掉:佩戴放 电接地腕带。
  - 3. 仅在静电放电安全区域内操作电路板卡。
  - 4. 避免在铺有地毯的区域搬移电路板。
  - 5. 通过板边接触来避免直接接触板卡上的电子元件。

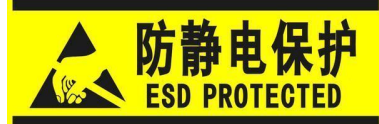

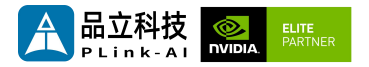

目录

| 1 | 产品介绍5                |
|---|----------------------|
| 2 | 产 品 规 格 及 参 数 6      |
| 3 | 対 外 接 口 及 功 能 8      |
| 4 | 全 方 位 展 示            |
| 5 | 8F4E1接 口 定 义 描 述 1 0 |
| 6 | 订 货 信 息              |
| 7 | R e c o v e r y 模 式  |
| 8 | 使 用 方 法              |
| 9 | GPIO 功 能 测 试         |
| 1 | 0 CAN功能测试14          |
| 1 | 1 RS232 测 试          |
| 1 | 2 特殊说明16             |

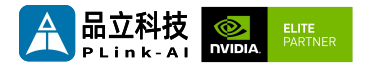

7 产品介绍

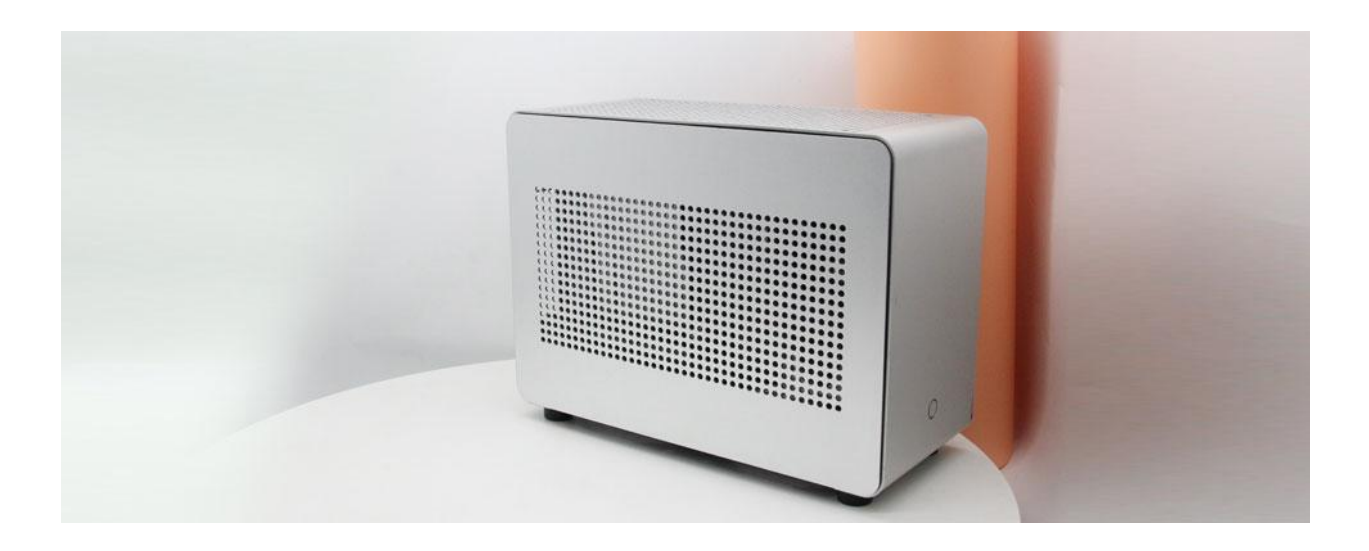

8F4E1人工智能计算平台(以下简称8F4E1)可适配搭载 NVIDIA Jetson AGX Orin / AGX Xavier核心模块。最高可提供 275 TOPS 的算力,可广泛用于教育、工业自动化、智慧城市等场 景。具有丰富的对外接口,内部接口器件均采用宽温型号。

8F4E1搭载AGX Xavier模组时,可适配NVIDIA RTX 6000 GPU,使用NVIDIA Clara AGX 开发 工具包。NVIDIA Clara AGX开发工具包附带端到端参考应用程序,用于传感器处理、图像重建、 AI和可视化,这可以帮助开发人员快速入门,减少总体开发时间。所有必要的库和组件都已预先选 定,以启用开箱即用的软件开发环境。每个参考应用程序利用必要的IO组件和驱动程序来移动数 据,并将其输入到RTX 6000 GPU上的处理管道中,提供了一个功能测试的数据路径设置。

8F4E1内部预留2280尺寸M.2 Key M接口、全长miniPCle接口、PCle接口,可拓展USB3.0信号、 SSD存储卡、SATA信号、4G通信模块、各类视频采集/输出卡、AD采集卡、多串口卡、声音采集 /输出卡、多功能IO卡等。

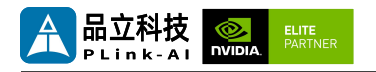

## 2产品规格及参数

|                        | Feature                                                          |
|------------------------|------------------------------------------------------------------|
| Y-C8                   | Develop carrier board                                            |
| Module                 | NVIDIA Jetson AGX Orin /<br>AGX Xavier核心模组                       |
| Temperatu<br>re        | -20 ~ +65°C                                                      |
| Dimension<br>s (W×H×D) | 335mm*257mm*146mm<br>(Including I/O ports and<br>mounting holes) |
| Weight                 | 5500 g                                                           |

### 供电

| Power<br>Supply | Spec  |
|-----------------|-------|
| Input Type      | AC    |
| Input Voltage   | +220V |

### I/O接口

| Interface                                                                 | Quantity | Interface          | Quantity |  |  |
|---------------------------------------------------------------------------|----------|--------------------|----------|--|--|
| USB3.0 Type-A                                                             | 2        | Micro USB          | 1        |  |  |
| RJ45                                                                      | 2        | HDMI               | 1        |  |  |
| RS232(DB9)                                                                | 2        | Micro SD Card Slot | 1        |  |  |
| CAN                                                                       | 2        | GPIO               | 4        |  |  |
| *与 Jetson AGX Xavier 模组搭配使用时,只有一个 USB3.1 可用,其余为 USB2.0。其中一个<br>RJ45网口非标配。 |          |                    |          |  |  |

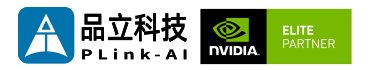

### 适配Jetson模组参数

| Module         | Jetson AGXJetson AGXXavier 32GBXavier 64GB                                                                |                                                                   | Jetson AGX<br>Orin 32GB                                                                                  | Jetson AGX<br>Orin 64GB                                                                                   |  |
|----------------|----------------------------------------------------------------------------------------------------|-------------------------------------------------------------------|----------------------------------------------------------------------------------------------------|----------------------------------------------------------------------------------------------------|--|
| Al Performance | 321                                                                                                    | OPS                                                               | 200 TOPS 275 TOPS                                                                                        |                                                                                                    |  |
| GPU            | 512-core NVIDIA A<br>GPU with 64                                                                          | mpere architecture<br>Tensor Cores                                | 1792-core<br>NVIDIA Ampere<br>architecture<br>GPU with 56<br>Tensor Cores                                | 2048-core<br>NVIDIA Ampere<br>architecture<br>GPU with 64<br>Tensor Cores                                 |  |
| CPU            | 8-core NVIDIA Carı<br>C<br>8MB L2                                                                         | mel Arm® v8.2 64-bit<br>PU<br>+ 4MB L3                            | 8-core Arm®<br>Cortex®-A78AE<br>v8.2 64-bit CPU<br>2MB L2 + 4MB<br>L3                                    | 12-core Arm®<br>Cortex®-A78AE<br>v8.2 64-bit<br>CPU<br>3MB L2 + 6MB<br>L3                                 |  |
| Memory         | 32GB 256-bit         64GB 256-bit           LPDDR4x         LPDDR4x           136.5GB/s         136.5GB/s |                                                                   | 32GB 256-bit<br>LPDDR5<br>204.8 GB/s                                                                     | 64GB 256-bit<br>LPDDR5<br>204.8 GB/s                                                                      |  |
| Storage        | 32GB e                                                                                                    | MMC 5.1                                                           | 64GB eMMC 5.1                                                                                            |                                                                                                    |  |
| Video Encode   | 4x 4K60<br>8x 4K30<br>16x 1080p<br>32x 1080p                                                              | 0 (H.265)<br>0 (H.265)<br>060 (H.265)<br>030 (H.265)              | 1x 4K60 (H.265)<br>3x 4K30 (H.265)<br>6x 1080p60<br>(H.265)<br>12x 1080p30<br>(H.265)                    | 2x 4K60 (H.265)<br>4x 4K30 (H.265)<br>8x 1080p60<br>(H.265)<br>16x 1080p30<br>(H.265)                     |  |
| Video Decode   | 2x 8K30<br>6x 4K60<br>12x 4K3<br>26x 1080p<br>52x 1080p                                                   | 0 (H.265)<br>0 (H.265)<br>0 (H.265)<br>060 (H.265)<br>030 (H.265) | 1x 8K30 (H.265)<br>2x 4K60 (H.265)<br>4x 4K30 (H.265)<br>9x 1080p60<br>(H.265)<br>18x 1080p30<br>(H.265) | 1x 8K30 (H.265)<br>3x 4K60 (H.265)<br>7x 4K30 (H.265)<br>11x 1080p60<br>(H.265)<br>22x 1080p30<br>(H.265) |  |
| Power          | 10W                                                                                                    | - 30W                                                             | 15W - 40W                                                                                                | 15W - 60W                                                                                                 |  |

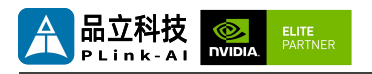

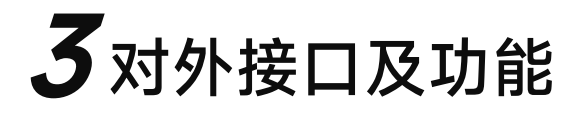

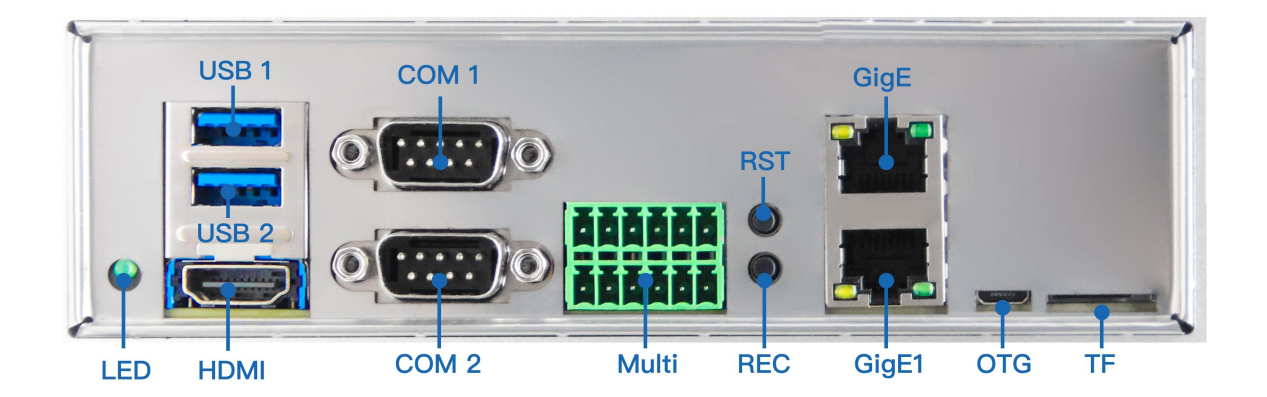

#### 8F4E1 接口指示图

| 指示标识          | 功能描述                            | 指示标识          | 功能描述               |  |  |
|---------------|---------------------------------|---------------|--------------------|--|--|
| TF            | Micro SD Card Slot              | HDMI          | Type-A型 HDMI连接器    |  |  |
| Gige          | 千兆网口RJ45连接器(非标配)                | Gige1         | 千兆网口RJ45连接器        |  |  |
| LED           | 系统电源指示灯                         | Multi         | 多功能IO接口            |  |  |
| COM1/<br>COM2 | DB9连接器,RS232电平标准接<br>口          | USB1/<br>USB2 | Type A型USB 3.0 连接器 |  |  |
| RST           | Reset按键                         | REC           | Recovery按键         |  |  |
| OTG           | Type-B型 Micro USB连接器(仅用作烧录操作系统) |               |                    |  |  |

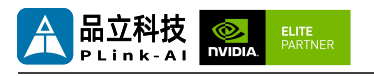

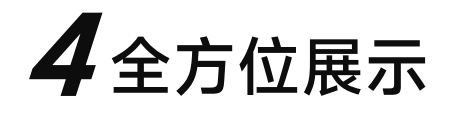

# 重量: 5500g 146mm 0 257mm 335mm 0 主视图 后视图 左/右视图

顶视图

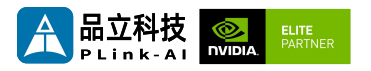

# 8F4E1接口定义描述

| DB9连接器(COM1/COM2) |    |                   |                  |            |              |              |       |  |  |  |
|-------------------|----|-------------------|------------------|------------|--------------|--------------|-------|--|--|--|
| 功能                | RS | 5232电 <sup></sup> | <b>平标准接</b> 口    | 1          |              |              |       |  |  |  |
| 标识                | С  | COM1              |                  |            |              |              |       |  |  |  |
| 类型/<br>型号         | DE | 39连接器             | 四                |            |              |              |       |  |  |  |
|                   | 引  | 脚1位置              | :右侧图             | ⁺红         | 框标识          | 处            |       |  |  |  |
|                   |    | 引脚                | 信号               |            | 引脚           | 信号           |       |  |  |  |
| ⊐10+n             |    | 1                 | NC               |            | 2            | RX_RS232     |       |  |  |  |
| 51脚<br>定义         |    | 3                 | TX_RS23          | 2          | 4            | NC           |       |  |  |  |
|                   |    | 5                 | GND              |            | 6            | NC           |       |  |  |  |
|                   |    | 7                 | NC               |            | 8            | NC           |       |  |  |  |
|                   | ç  |                   | NC               |            | 10           | NC           | 00110 |  |  |  |
|                   |    |                   |                  |            |              |              | COM 2 |  |  |  |
|                   |    | 模组                |                  |            |              | AGX Xavier   |       |  |  |  |
| 设备                |    |                   | Jetpack<br>5.*   | Je<br>6.'  | tpack<br>*   |              |       |  |  |  |
| 名                 |    | COM1              | /dev/tt<br>yTHS4 | /de<br>HS: | ev/ttyT<br>2 | /dev/ttyTHS1 |       |  |  |  |
|                   |    | COM2              | /dev/tt<br>yTHS0 | /de<br>HS  | ev/ttyT<br>0 | /dev/ttyTHS0 |       |  |  |  |
|                   |    |                   |                  |            |              |              |       |  |  |  |

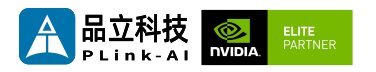

| 多功能IO接口 | O接口        |                    |    |             |      |          |             |   |
|---------|------------|--------------------|----|-------------|------|----------|-------------|---|
| 功能      | CAN\GPIO   |                    |    |             |      |          |             |   |
| 标识      | Multi      |                    |    |             |      |          |             |   |
|         | 引脚         | 信号                 | 引脚 | 信号          |      | 1        | 2345        | 6 |
|         | 1          | CAN1_H             | 2  | 3.3V        |      | -        |             |   |
|         | 3          | CAN1_L             | 4  | GND         |      |          |             |   |
| 引脚定义    | 5          | GND                | 6  | GPIO08      |      |          | IIII        |   |
|         | 7          | CAN0_H 8           |    | GPIO09      |      |          |             |   |
|         | 9          | CAN0_L 1           |    | 0 GPIO17    |      | 7        | 8 9 10 11 1 | 2 |
|         | 11         | GND 1              |    | GPIO27(PWM) |      |          |             |   |
|         | 信号引脚顺序见右图。 |                    |    |             |      |          |             |   |
|         |            |                    |    |             |      |          |             |   |
|         | 模组         |                    |    | AGX Xavier  |      |          | AGX ORIN    |   |
| GPIO映射号 | r<br>L     | Jetpack<br>Version |    | tpack5.0    | >=Je | tpack5.0 |             |   |
|         |            | GPIO08             |    | 256         | 313  |          | 325         |   |
|         |            | GPIO09             |    | 257         | 314  |          | 324         |   |
|         |            | GPIO17             |    | 417         | 436  |          | 444         |   |
|         |            | GPIO27             |    | 393         | 419  |          | 433         |   |

| 千兆网口(Gige/Gige1) |                            |       |  |  |  |
|------------------|----------------------------|-------|--|--|--|
| 功能               | 10/100/1000M 自适应 RJ45 网络接口 | GigE  |  |  |  |
| 标识               | Gige/Gige1                 |       |  |  |  |
| 类型/型号            | 标准RJ45型网线连接器               |       |  |  |  |
| 特殊说明             | Gige网口非标配,默认只有Gige1可用。     | GigE1 |  |  |  |

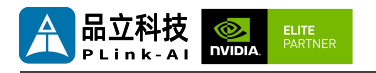

6订货信息

| 订货型号                           | 功能描述                                                                            |  |  |  |
|--------------------------------|---------------------------------------------------------------------------------|--|--|--|
| 8F4E1                          | 适配NVIDIA <sup>®</sup> Jetson <sup>™</sup> ORIN NX/ORIN Nano 系列核心模块的人工智能<br>计算平台 |  |  |  |
| 如需增加其他功能模块,请提前与本公司销售、技术人员确定方案。 |                                                                                 |  |  |  |

## **7**Recovery模式

Jetson 核心模块可工作于正常模式和 Recovery 模式,在 Recovery 模式下可以进行文件系统更新、内核更新、Bootloader/UEFI更新、BCT 更新等操作。

#### 进入 Recovery 模式的步骤如下:

- 关闭系统电源供应。
- 使用Micro-USB线缆连接8F4E1的Micro-USB端口(OTG)与Jetson开发主机USB 端口。
- Jetson开发主机应为X86架构的Ubuntu18.04或Ubuntu20.04的系统。
- 将 Recovery 按键(REC) 按下不松开, 给系统供电, 供电后保持 Recovery(REC) 按 键按下 3 秒以上, 之后释放Recovery 按键(REC).
- 系统进入Recovery模式,此时可进行后续操作。

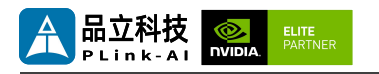

8 使用方法

- 确保所有外部系统的电压已关闭。
- 安装必要的外部线缆。(如: 连接到 HDMI 显示器的显示线, 给系统供电的电源输入
   线, 链接键盘与鼠标的USB线…)
- 将电源线连接到电源。
- 8F4E1默认为系统自动上电。也可以设置为开关启动,具体方法请咨询本公司销售、 技术人员。

## **9**GPIO功能测试

8F4E1标配4路可编程GPIO。可编程输出3.3V电压,需注意输入电压不超过3.3V。 以AGX Xavier 模组,系统高于Jetpack5.0版本时,GPIO08为例:

下述命令中#后面的内容为注释,执行命令时不需要加上。

- sudo su
- echo 313 > /sys/class/gpio/export #使能GPIO (或初始化GPIO)
- echo out > /sys/class/gpio/PBB.00/direction
   #设置GPIO输入输出方向,输出为out,输入为in。
- echo 1 > /sys/class/gpio/PBB.00/value

#设置GPIO输出高低电平,高为1,低为0。

#上述绝对路径名,以使能GPIO过后实际生成的路径名为准。

- #设置为输入状态时,只能读值,设置为输出状态时,即可读值,也可写值。
- cat /sys/class/gpio/PBB.00/value #获取GPIO值。

#输出状态可以使用万用表测量具体引脚跟GND之间的电压。

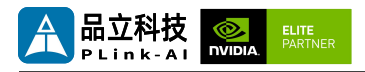

# 10 CAN功能测试

8F4E1整机标配两路CAN,如需接入外部CAN设备测试,请将设备的CAN\_H与被测设备 CAN\_H连接,CAN\_L 与被测设备CAN\_L 连接。也可以两路CAN总线对测。对测时,将设 备的 CAN0\_H 与 CAN1\_H 连接,CAN0\_L 与 CAN1\_L 连接。测试命令如下:

sudo apt-get install busybox can-utils

#### #将指定值写入寄存器

- sudo busybox devmem 0x0c303018 w 0xc458
- sudo busybox devmem 0x0c303010 w 0xc400
- sudo busybox devmem 0x0c303008 w 0xc458
- sudo busybox devmem 0x0c303000 w 0xc400
- sudo modprobe can #加载CAN总线子系统支持模块
- sudo modprobe can\_raw #加载原始CAN协议模块
- sudo modprobe mttcan#加载CAN接口支持
- sudo ip link set can0 type can bitrate 500000 #设置CAN0比特率为500k bps
- sudo ip link set can1 type can bitrate 500000 #设置CAN1比特率为500k bps
- sudo ip link set up can0 #开启CAN0
- sudo ip link set up can1 #开启CAN1
- candump can0 #设置CAN0为接收状态
- cansend can1 1F223344#1122334455667788

#另开一个终端,通过CAN1发送数据,发送过后,在CAN0接收端会有数据回显。

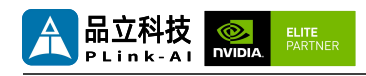

## 11 RS232串口测试

8F4E1标配两路RS232串口,可进行单串口自收自发测试,以及两路RS232串口相连接进 行对接测试。以AGX ORIN为例进行说明,命令如下:

- sudo apt-get install cutecom #安装串口测试工具
- sudo cutecom #单串口测试时只需在一个终端打开一个即可,两路串口对 接测试时,请分别使用两个终端,打开两个cutecom界面。
- 单串口测试时,请将单个串口的RX与TX相连;两路串口对接测试时,将COM1的RX 与COM2的TX相连,COM1的TX与COM2的RX相连。
- 测试时在cutecom界面对串口参数进行设置并打开串口,在输入框输出数据并发送过 后,单串口测试会在cutecom界面下方有数据回显。两路串口对接测试时,需同时使 用cutecom打开两路串口,COM1发送数据时,会在COM2端的界面下方回显数据。
   串口测试工具cutecom界面如下:

| 😣 🖨 🗇 Cu                                              | 😣 🖨 🗊 CuteCom - Default                                           |        |                |        |                                        |   |  |  |  |  |    |   |             |      |   |           |       |   |
|-------------------------------------------------------|-------------------------------------------------------------------|--------|----------------|--------|----------------------------------------|---|--|--|--|--|----|---|-------------|------|---|-----------|-------|---|
| Sessions Help                                         |                                                                   |        |                |        |                                        |   |  |  |  |  |    |   |             |      |   |           |       |   |
| <u>B</u> audrate                                      | 115200 👻 D <u>a</u> ta Bits 8 💌 🗌 Display <u>C</u> trl characters |        |                |        |                                        |   |  |  |  |  |    |   |             |      |   |           |       |   |
| Flo <u>w</u> Control                                  | None                                                              |        | <u>P</u> arity | None   | lone 👻 🗌 Show Timestamp                |   |  |  |  |  |    |   |             |      |   |           |       |   |
| Open <u>M</u> ode                                     | Read/Write 👻 Stop Bits                                            |        |                | 1      | 1 🔹 Logfile: //home/nvidia/cutecom.log |   |  |  |  |  |    |   |             |      |   |           |       |   |
| <u>O</u> pen                                          | <u>D</u> evice:                                                   | /dev/t | tyTHS4 👻       | ]      |                                        |   |  |  |  |  |    |   |             |      |   |           |       | ^ |
|                                                       |                                                                   |        |                |        |                                        |   |  |  |  |  |    |   |             |      |   |           |       |   |
|                                                       |                                                                   |        |                |        |                                        |   |  |  |  |  |    |   |             |      |   |           |       |   |
| Input:                                                |                                                                   |        |                |        |                                        |   |  |  |  |  | LF | • | Char delay: | 0 ms | - | Send file | Plain | • |
|                                                       |                                                                   |        |                |        |                                        |   |  |  |  |  |    |   |             |      |   |           |       |   |
|                                                       |                                                                   |        |                |        |                                        |   |  |  |  |  |    |   |             |      |   |           |       |   |
|                                                       |                                                                   |        |                |        |                                        |   |  |  |  |  |    |   |             |      |   |           |       |   |
|                                                       |                                                                   |        |                |        |                                        |   |  |  |  |  |    |   |             |      |   |           |       |   |
|                                                       |                                                                   |        |                |        |                                        |   |  |  |  |  |    |   |             |      |   |           |       |   |
|                                                       |                                                                   |        |                |        |                                        |   |  |  |  |  |    |   |             |      |   |           |       |   |
|                                                       |                                                                   |        |                |        |                                        |   |  |  |  |  |    |   |             |      |   |           |       |   |
|                                                       |                                                                   |        |                |        |                                        |   |  |  |  |  |    |   |             |      |   |           |       |   |
|                                                       |                                                                   |        |                |        |                                        |   |  |  |  |  |    |   |             |      |   |           |       |   |
|                                                       |                                                                   |        |                |        |                                        |   |  |  |  |  |    |   |             |      |   |           |       |   |
|                                                       |                                                                   |        |                |        |                                        |   |  |  |  |  |    |   |             |      |   |           |       |   |
|                                                       |                                                                   |        |                |        |                                        |   |  |  |  |  |    |   |             |      |   |           |       |   |
|                                                       |                                                                   |        |                |        |                                        |   |  |  |  |  |    |   |             |      |   |           |       |   |
|                                                       |                                                                   |        |                |        |                                        |   |  |  |  |  |    |   |             |      |   |           |       |   |
|                                                       |                                                                   |        |                |        |                                        |   |  |  |  |  |    |   |             |      |   |           |       |   |
| Clear Hex output Logging to: /home/nvidia/cutecom.log |                                                                   |        |                |        |                                        |   |  |  |  |  |    |   |             |      |   |           |       |   |
| Device: /dev/tt                                       | yTHS4                                                             | Conr   | nection: 11    | 5200 @ | 8-N-                                   | 1 |  |  |  |  |    |   |             |      |   |           |       |   |

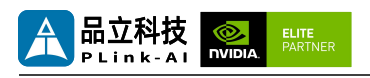

# **12** 特殊说明

- 初始系统用户名: nvidia,密码: nvidia,未设置su密码。需要root权限可使用sudo提权,或使用sudo su进入root用户。
- 预装系统默认是纯净系统,不含有Jetpack软件。可使用以下命令进行安装,安装前请 不要替换或修改默认软件源:
  - sudo apt-get update
  - sudo apt-get install nvidia-jetpack
- 也可以使用SDKmanager软件,通过网络的方式进行安装。
- 更多资料请参考: Jetson wiki (plink-ai.com)